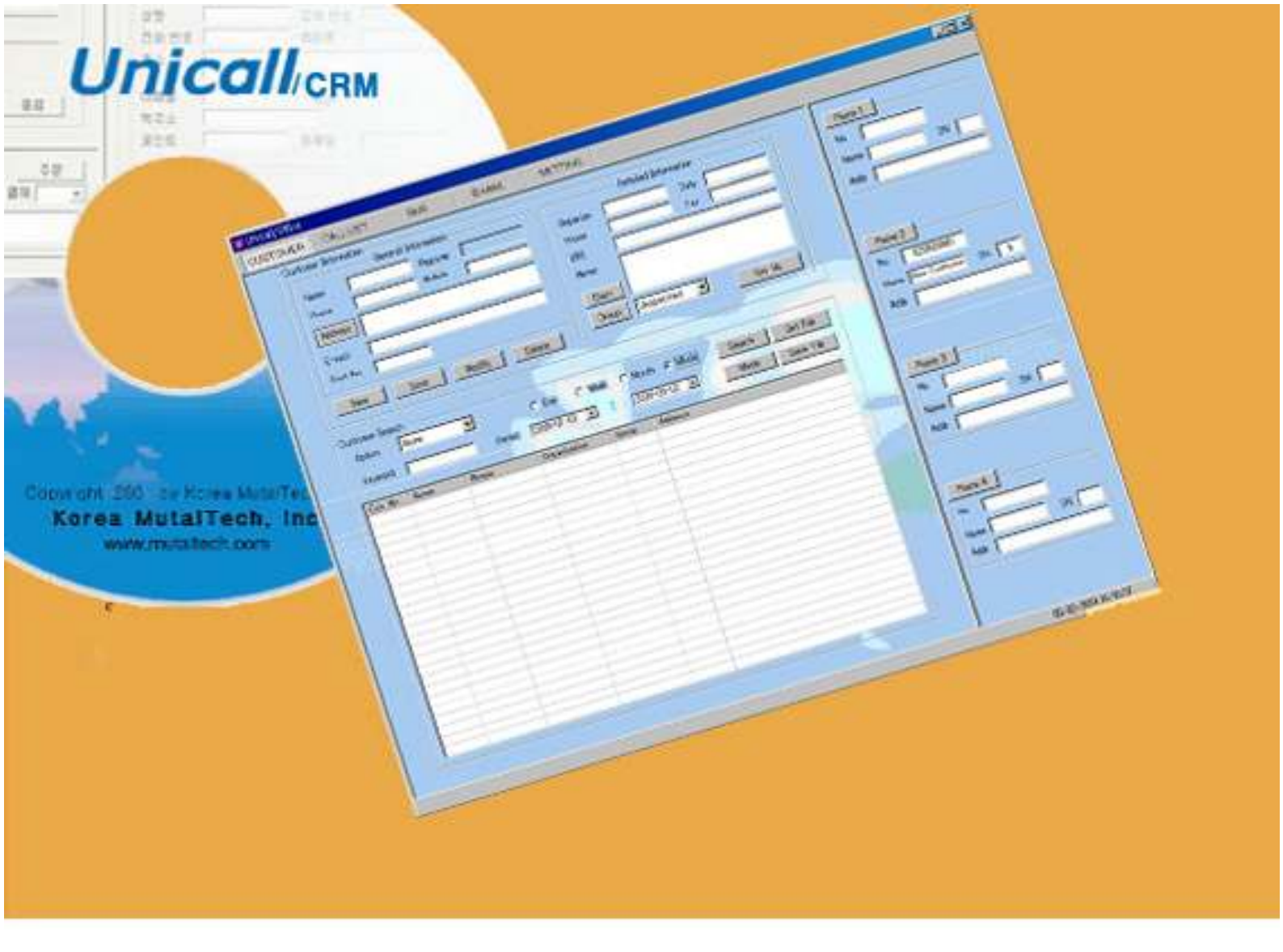

Customer Relationship Management System with 4Trunk CID

Coustomer Relationship Management **Unical/CRM** User's Manual

Korea MutalTech, Inc

## Contents

| 1. About Unicall/CRM                                  |
|-------------------------------------------------------|
| 1.1 Service Type ···································· |
| 1.2 Use Environment ······4                           |
| 1.3 After Service                                     |
| 2. Installation                                       |
| 2.1 Installing Main Program                           |
| 2.2 Installing Client Program ······8                 |
| 2.3 Installing CID Device10                           |
| 2.4 Reinstallation10                                  |
| 3. Starting14                                         |
| 3.1 Basic Display ······14                            |
| 3.2 Starting ·······15                                |
| 3.3 Environment Setting                               |
| 4. Functions                                          |
| 4.1 Telephony Function17                              |
| 4.2 Connection Management Function18                  |

## 1. About Unicall/CRM

Unicall/Quick has telephony function and connection Management Function, and can work not only CRM but also connection management.

### 1.1 Service Type

### ① Characteristics

Unicall/Quick is CRM(Customer Relationship Management) system and displays the caller information on the screen automatically when receiving calls. You can foreknow the customer's information and give the satisfactory service to the customer, and provide services like caller display, call list, customer management, E-mail, SMS, and so on to clients effectively and store information onto user's PC.

Unicall/Quick displays the caller information through the CID device and is applicable up to 4 telephone lines and is very effective in key phone, PBX, and so on.

### • Functions and Advantages

- Caller Display
- Display All
- Call List
- Connection Management
- Member Management
- Key Number
- Memo/Diary
- Send E-mail
- Send SMS

### System Composition

The system composition of Unicall/Quick is shown in the figure below.

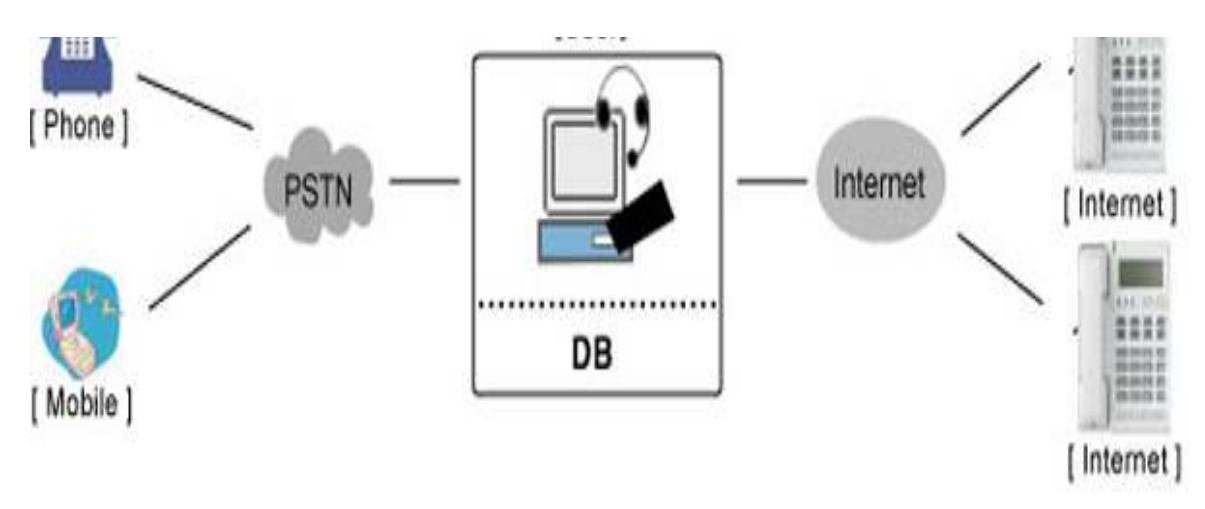

### ② Product Package

Open the package box and see if the composition of package is as shown in the table below and if there is any damage on the appearance.

| Model       | Standard                  |  |  |  |  |
|-------------|---------------------------|--|--|--|--|
|             | -Program CD: 1            |  |  |  |  |
| Draduat     | -CID Device:1             |  |  |  |  |
| Pioduci     | -RJ11 6P2C Phone line : 4 |  |  |  |  |
| Composition | -USB cable A-B : 1        |  |  |  |  |
|             | -User's manual : 1        |  |  |  |  |

### 1.2 Use Environment

Following PC environment must be provided to use Unicall/Quick. Check on the box if you confirm the items.

| Item   | Basic Requirements      | Check |
|--------|-------------------------|-------|
| CPU    | Pentium 166MHz or above |       |
| Memory | 64MB or above           |       |
| OS     | Windows XP, 7(32bit)    |       |

### 1.3 After Service

Korea MutalTech, Inc. is doing its best to provide the best after sales service to its customers. Customers can get after sales service and customer support through Korea MutalTech, Inc. homepage ( <u>www.mutaltech.com</u>), e-mail(<u>Webmaster@mutaltech.com</u>), phone, or mail.

### • Questions and Technical Support

- If you have any questions regarding the use of Unicall/Quick, please first refer to this User's Manual and the Electronic Manual.

- If you refer to the Product Q&A on Korea MutalTech, Inc. homepage and send questions, we will reply quickly.

- For other matters, please use e-mail, phone, or mail.

### Electronic Manual

- To provide better services, the User's Manual contained in the product package can be partially modified.

- If you visit Korea MutalTech, Inc. homepage for the Electronic Manual, you can view the updated and detailed Electronic Manual.

## 2. Installation

### 2.1 Installing Main Program

**Step 1** If you insert the program CD into CD-ROM. 'Setup' screen automatically pops up. Click < Installing Main Program> button.

| 🖉 Setup         |               |                           |
|-----------------|---------------|---------------------------|
| Unicall/        | Office Versio | n 1.1(USB)                |
|                 |               | Installing Main Program   |
| Korea MutalTech | , Inc.        | Installing Client Program |
|                 | 5             | Skip                      |

Step 2 Click <<u>N</u>ext>.

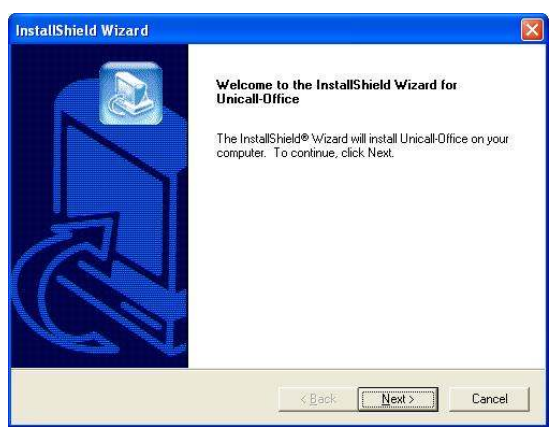

Step 3 Input user name(PC ID) and product number, Click <<u>N</u>ext>.

| InstallShie     | ld Wizard            |        |                |                |        |
|-----------------|----------------------|--------|----------------|----------------|--------|
| Enter use       | r information.       |        |                |                |        |
| Enter you       | ir name and serial n | umber. |                |                |        |
|                 | r                    |        |                |                |        |
| Name:           | 1.                   |        |                |                |        |
| S / N:          | <u>l</u>             |        |                |                |        |
|                 |                      |        |                |                |        |
|                 |                      |        |                |                |        |
| InstallShield - |                      |        |                |                |        |
|                 |                      |        | < <u>B</u> ack | <u>N</u> ext > | Cancel |

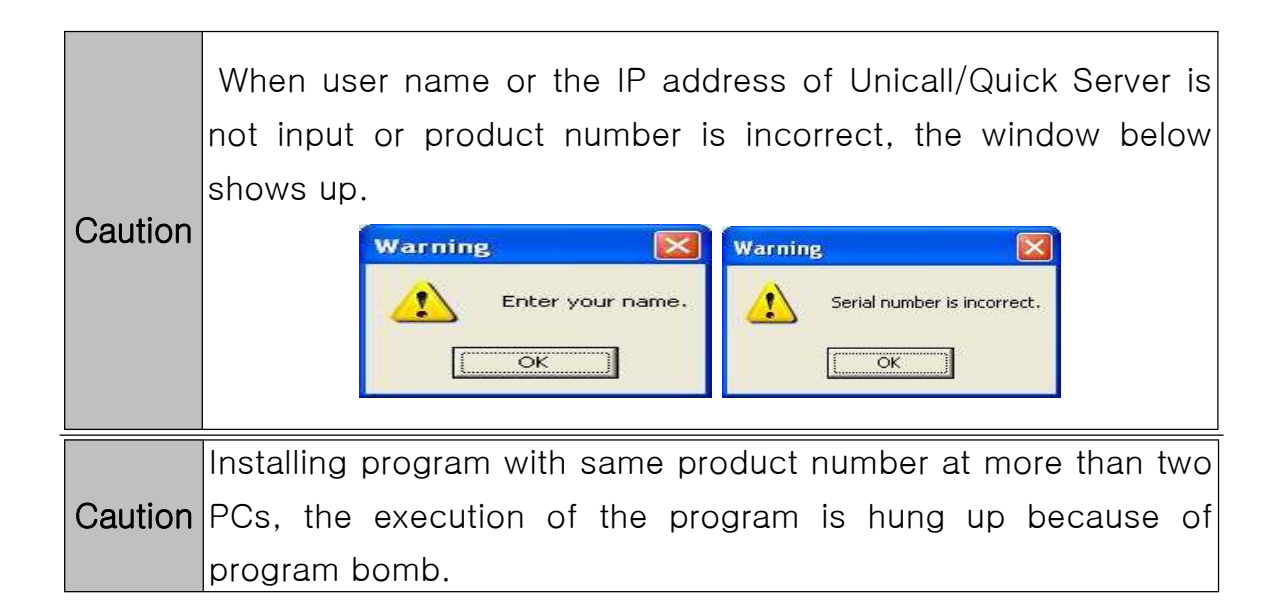

Step 4 Select Browse... and Click <<u>N</u>ext>.

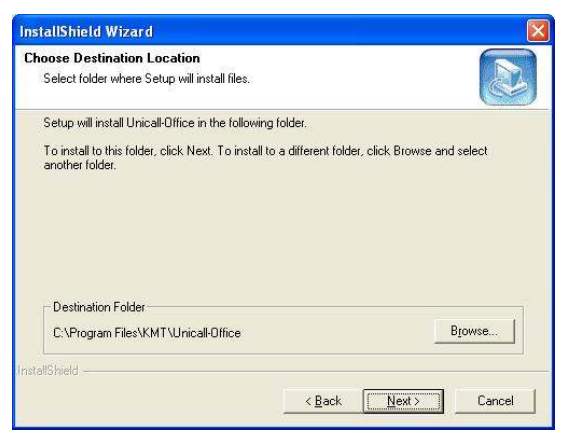

Step 5 Installation is in progress. Wait till completed.

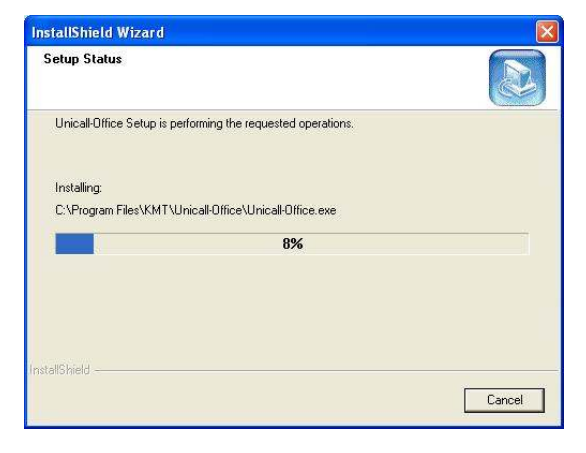

Step 6 Click <Finish>. The installation of the main program is completed.

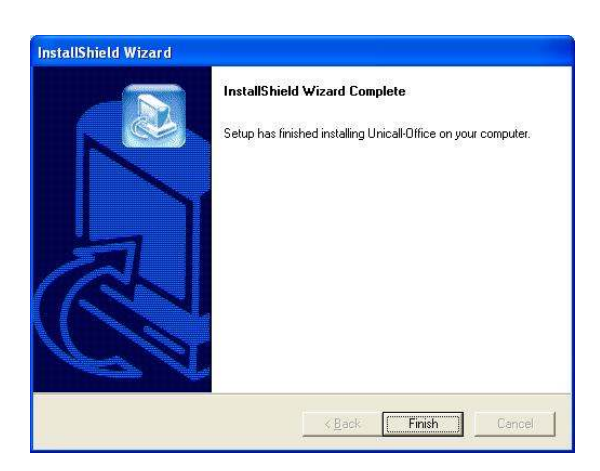

### 2.2 Installing Client Program

**Step 1** If you insert the program CD into CD-ROM, 'Setup' screen automatically pops up. Click <Installing Client Program> button.

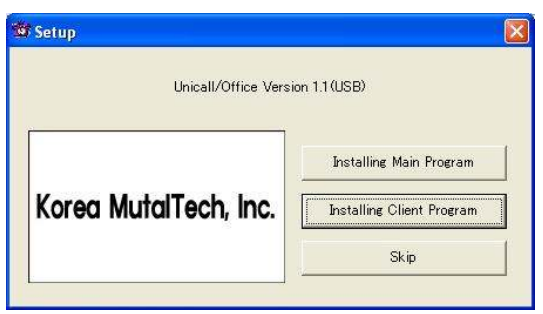

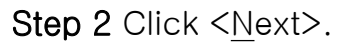

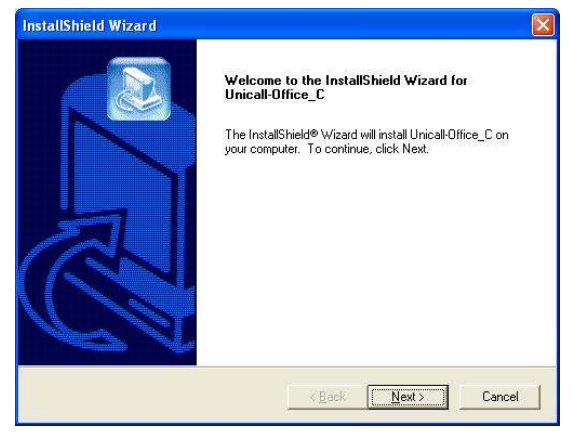

Step 3 Input user name(PC ID) and product number, Click <<u>N</u>ext>.

| InstallShield Wizard    |                                     |        |
|-------------------------|-------------------------------------|--------|
| Enter user information. |                                     |        |
| Enter your name.        |                                     |        |
|                         |                                     |        |
| Name:                   |                                     |        |
|                         |                                     |        |
|                         |                                     |        |
|                         |                                     |        |
|                         |                                     |        |
| InstallShield -         |                                     |        |
|                         | <u> &lt; B</u> ack <u>N</u> ext > □ | Cancel |

Step 4 Select Browse... and Click <<u>N</u>ext>.

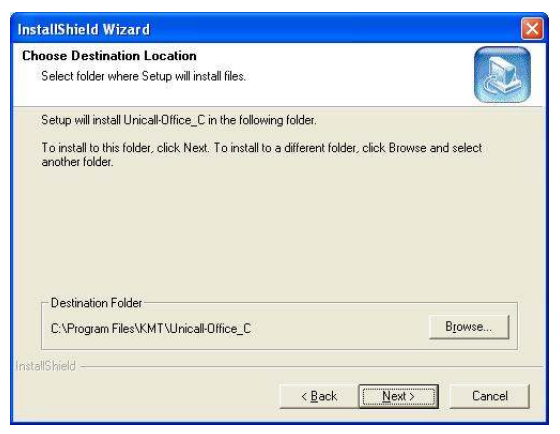

Step 5 installing in progress. Please wait till completed.

| nstallShield Wizard                                            | Þ      |
|----------------------------------------------------------------|--------|
| Setup Status                                                   |        |
| Unicall-Office_C Setup is performing the requested operations. |        |
| Installing:                                                    |        |
| 72%                                                            |        |
|                                                                |        |
|                                                                |        |
|                                                                |        |
| stal/Shield                                                    |        |
|                                                                | Cancel |

Step 6 Click <Finish>. The installation of the client program is completed.

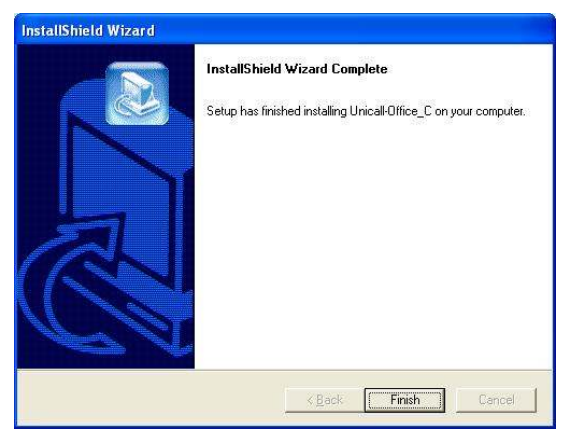

### 2.3 Installing CID Device

Install CID device according to the procedure of 'CID Device Installation Manual'.

### 2.4 Reinstallation

Reinstallation is needed when the program is updated or the existing program is deleted for reinstallation because Unicall/Quick dose not properly operate.

\*Following is the method of deleting on Windows XP. The method is the same on Widows except some differences in windows composition.

### • Uninstalling Main Program

Step1 Click <Unicall/Quick uninstall> from the Windows screen<Start -> Programs -> Unicall/Quick)

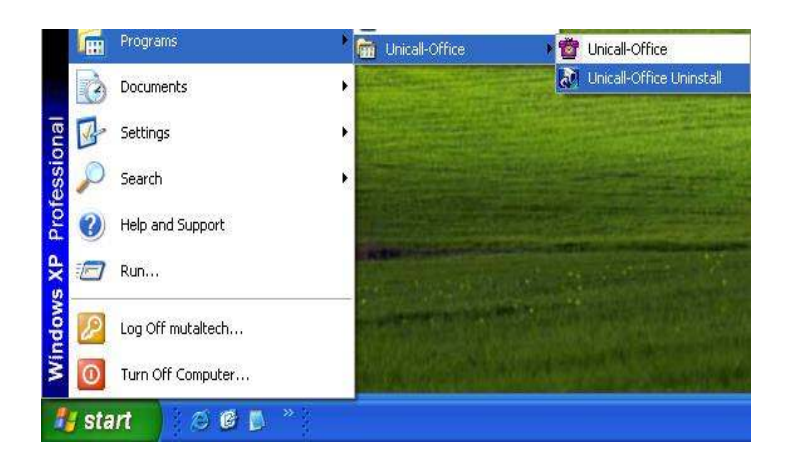

Step 2 It is preparing for uninstallation. Please wait.

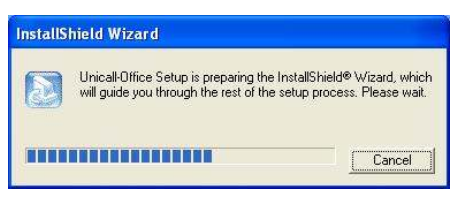

Step 3 Select Remove and Click <Next>.

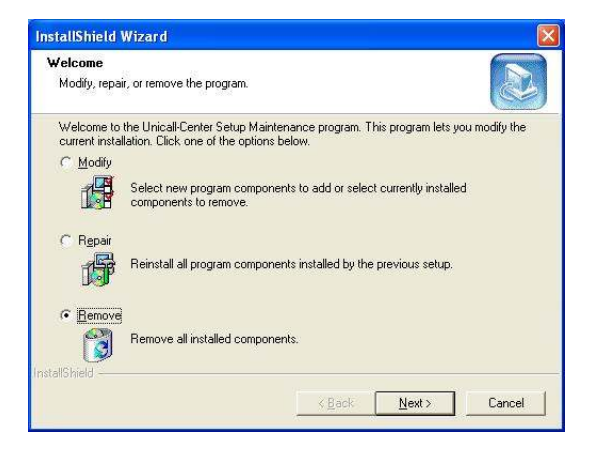

Step 4 Click <OK>.

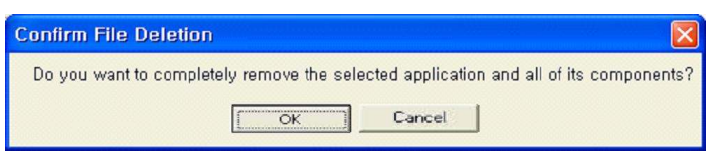

### Step 5 Click < Ignore>.

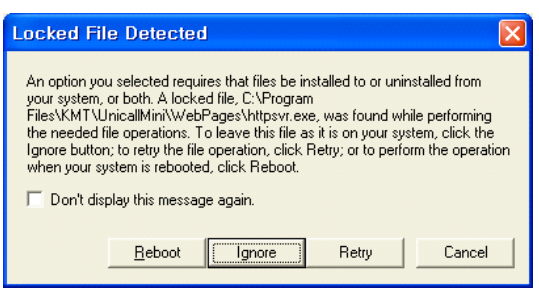

Step 6 Uninstalling in progress. Please wait till completed.

| InstallShield Wizard                                         |        |
|--------------------------------------------------------------|--------|
| Setup Status                                                 |        |
| Unicall-Office Setup is performing the requested operations. |        |
| C:\Program Files\KMT\Unicall-Office\Excel\                   |        |
| 7.4%                                                         |        |
|                                                              |        |
|                                                              |        |
| (est-JChinda                                                 |        |
| Havdivrijen                                                  | Cancel |

Step 7 Uninstallation is successfully completed. Click <Finish>.

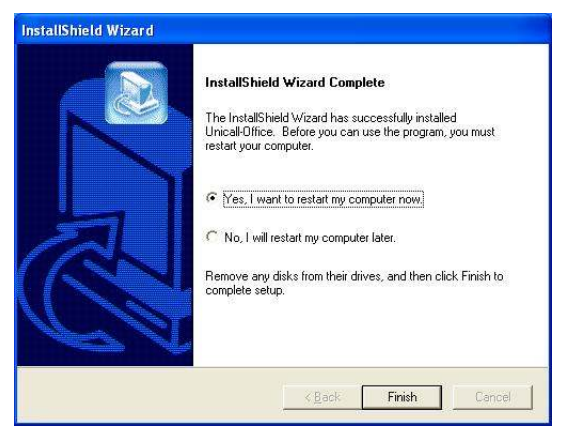

**Step 8** Confirm uninstallation of Unicall/Quick from the Windows screen(Start -> Programs)

### Reinstalling

Reinstall according to the procedure for 2.1 Installing Main Program.

### • Uninstalling Client Program

Uninstall according to the procedure for Uninstalling Main Program

### ♦ Reinstalling

Reinstall according to the procedure for 2.2 Installing client Program.

## 3. Starting

### 3.1 Basic Display

The following shows basic display of Unicall/Quick and its components. Getting used to basic display is very helpful in making the most use of Unicall/Quick.

| Menu Butto                                                                                                    | n Me                                                                            | nu Screen                                                                                                    |
|----------------------------------------------------------------------------------------------------|---------------------------------------------------------------------------------|----------------------------------------------------------------------------------------------------|
| Unicall/Office                                                                                                    |                                                                                 |                                                                                                    |
| CUSTOMER CALL LIST SMS                                                                                                    | E-MAIL SETTING                                                                  |                                                                                                    |
| Customer Information<br>General Information<br>Name Resist<br>Phone Mobile<br>Address<br>E-mail<br>Post No<br>New Save Mod | on Detailed Information Prone Fax URL URL Memo Diary Group Unspecified  Key No. | Phone 1 No. Name SN Addr. Phone 2 No.                                                                                                    |
| Option Name Pe<br>Keyword Pe<br>Cus: No. Name Phone                                                                        | rod 1/ 1/2008                                                                   | ile Addr. Addr. Phone 3 No. Name SN Name SN No. Name SN No. Name S |
|                                                                                                    | Call Screen                                                                     | Addr.                                                                                                    |
|                                                                                                    |                                                                                 | 06-16-2009 01:51:03                                                                                                    |

#### Menu Button and Menu Screen

The menu screen for each function is displayed if the menu button is pressed. The menu screen of the basic display is the customer screen.

#### Call Screen

Call screen displays all of the caller information and it's sequence number.

### Customer Screen

Customer screen displays customer's name, phone, organization and address.

### 3.2 Starting

When the installation is successfully completed, double-click on the desktop and run the program.

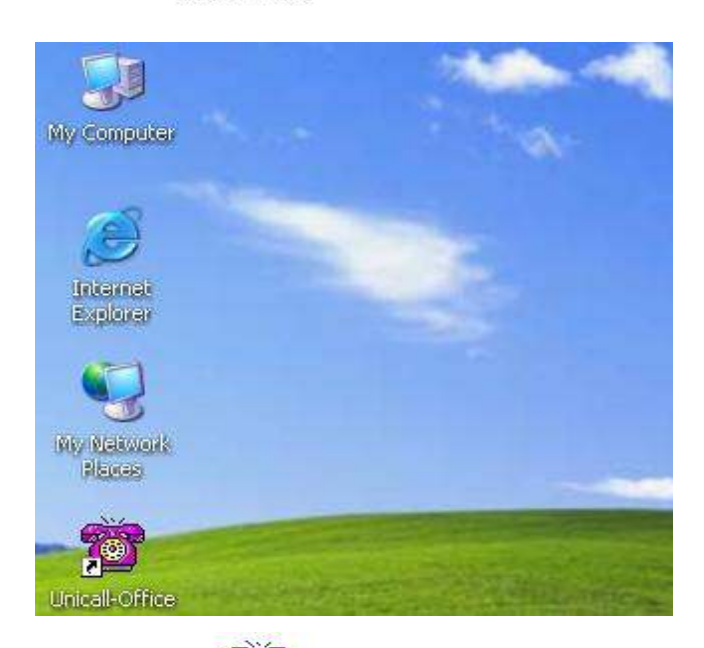

◆ When Unicall-Office icon is not on the desktop, click<Unicall/Office> from the Windows screen(Start -> Programs -> Unicall/Office) to run it.

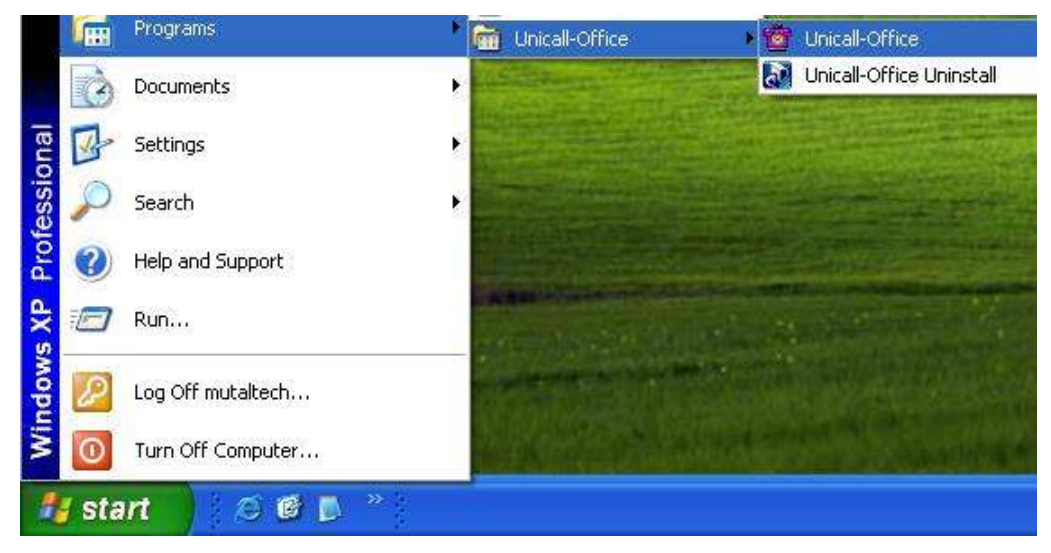

◆ This screen is shown when Unicall/Office is run properly.

### 3.3 Environment Setting

Before using Unicall/Quick, it is necessary to make environment setting with user registration and SMS setting.

| 🗑 Unicall/Office | e         |                                                                                   |        |                     |                                  |  |                                                                                                    |
|------------------|-----------|-----------------------------------------------------------------------------------|--------|---------------------|----------------------------------|--|----------------------------------------------------------------------------------------------------|
| CUSTOMER         | CALL LIST | SMS                                                                               | E-MAIL | SETTIN              | G                                |  |                                                                                                    |
|                  | CALLUST   | SMS Registering Organization Name Phone Address E-mail URL OK Setting ID Password | E-MAIL | Biz Re No.  <br>Fax | G<br>Cancel<br>Subsorbine<br>Ein |  | Phone 1           No.           Addr.           Phone 2           No.           Name           Addr. |
|                  |           |                                                                                   |        |                     |                                  |  |                                                                                                    |
|                  |           |                                                                                   |        |                     |                                  |  | 06-16-2009 01:53:53                                                                                  |

### ♦ User Registration

This part is to register the user information. Input homepage. e-mail, address, fax, phone number and name.

#### ♦ SMS Setting

This part is to input the ID and pass word that is needed to send SMS to other person.

## 4. Functions

Unicall/Quick has telephony function and connection management function, and it is necessary to understand each function to use it efficiently.

### 4.1 Telephony Function

### ① Caller Display

| la. 🗍     | 0428252535 |    |   | No.  | 0428252535 |    |   |
|-----------|------------|----|---|------|------------|----|---|
| ¦<br>ame∫ | New Cus    | SN | 1 | Name | gildong    | SN | 1 |
| lame      | New Cus    | SN | 1 | Name | gildong    | SN |   |

#### <New One>

#### <Registered One>

### Display ALL

Displays caller informations for all of the four/eight lines.

### Display Detailed Information

Displays the detailed information of the customer if each 'Phone' button is pressed. The normal phone or the mobile may be distinguished.

### 2 Call List

Displays the call list. The 'Call List Screen' is displayed if the 'Call List' button is pressed.

| OMEN      | CALL LIST   | SMS    | E-MAIL    | SETTING   |        |       |          |    |
|-----------|-------------|--------|-----------|-----------|--------|-------|----------|----|
| Gustomer  | Information |        |           |           |        |       | Dhaves 1 |    |
| Name      |             |        |           | E-mail    |        |       | Phone I  |    |
| Phone     |             | Mobile |           | Time      |        |       | No.      |    |
|           |             | -      |           |           |        |       | Name     | SN |
| Address   |             |        |           | Memo      |        |       | Addr.    |    |
|           |             |        |           |           |        |       |          |    |
|           |             |        |           |           |        |       |          |    |
| Call List |             |        |           | 10 ava 1  |        |       | Phone 2  |    |
|           | 1.0000      | D      | Save File | SIMS Send | Delete | Whole | No.      |    |
| Cus. No.  | Name        | Phone  | Address   |           | Time   | State | Name     | SN |
|           |             |        |           |           |        |       | Addr.    |    |
| _         |             |        |           |           |        |       |          |    |
|           |             |        |           |           |        |       |          |    |
|           |             |        |           |           |        |       | Phone 3  |    |
|           |             |        |           |           |        |       | No       |    |
|           |             |        |           |           |        |       |          | SN |
|           |             |        |           |           |        |       | Name     | UN |
|           |             |        |           |           |        |       | Addr.    |    |
|           |             |        |           |           |        |       |          |    |
|           |             |        |           |           |        |       |          |    |
|           |             |        |           |           |        |       | Phone 4  |    |
|           |             |        |           |           |        |       | No.      |    |
|           |             |        |           |           |        |       | Name     | SN |
|           |             |        |           |           |        |       | Addr.    |    |
|           |             |        |           |           |        |       |          |    |
|           |             |        |           |           |        |       |          |    |

<Call List Screen>

### ♦ Call List Display

Displays all of the call list if 'Whole' button is pressed.

### ◆Call List Deletion

Select the item in the 'Call List' => Press the 'Delete' button.

### 4.2 Connection Management Function

① Customer Management

### ◆ Customer Information Registration

Input the general and detailed customer information respectively.

| STOMER                             | CALL LIST                                    | SMS                             | E-MAIL                                                | SETTIN                                   | NG                                                                  |                                  |                                      |                                                           |          |
|------------------------------------|----------------------------------------------|---------------------------------|-------------------------------------------------------|------------------------------------------|---------------------------------------------------------------------|----------------------------------|--------------------------------------|-----------------------------------------------------------|----------|
| Customer In                        | formation<br>Ge                              | neral Information               |                                                       |                                          | Detailed In                                                         | formation                        |                                      | Ph                                                        | one 1    |
| Name<br>Phone<br>Address           | gildong<br>8252535<br>5F, Fine B,<br>Daejeon | Mobile (<br>7D, 479-8, Kung-Don | )1012345678<br>g. Yuseong-Gu,                         | Organizr<br>Phone<br>URL                 | n mutaltech<br>8252535<br>www.mutaltech.                            | Duty Fax 82                      | 52537                                | No.<br>Nan<br>Add                                         | ne SN    |
| E-mail                             | gildong@mu                                   | italtech.com                    |                                                       | Memo                                     |                                                                     |                                  |                                      |                                                           |          |
| Post No.                           | 305-335                                      | _                               |                                                       | Diary                                    |                                                                     |                                  |                                      |                                                           |          |
| New                                | 1 Save                                       | Modify                          | Delete                                                | Group                                    | Unspecified                                                         | •                                | Key No.                              | Ph                                                        | one 2    |
|                                    |                                              |                                 |                                                       |                                          |                                                                     |                                  |                                      | No.                                                       |          |
| Customer S                         | aarch                                        |                                 |                                                       |                                          |                                                                     |                                  |                                      | Nan                                                       | SN SN    |
|                                    |                                              |                                 |                                                       |                                          |                                                                     |                                  |                                      |                                                           | 10 011   |
| Option                             | Name                                         | -                               | C Day C 1                                             | Week C Ma                                | onth 💽 Whole                                                        | Search                           | Get File                             | Add                                                       | r. [     |
| Option<br>Keyword                  | Name                                         | - Period                        | C Day C 1                                             | Week C Mc                                | onth • Whole<br>/16/2009 👤                                          | Search<br>Whole                  | Get File<br>Save File                | Add                                                       | r.       |
| Option<br>Keyword<br>Cus. No.      | Name                                         | Period     Phone                | C Day C 1<br>1/ 1/2008 •<br>Organization              | Week C Mc                                | onth  Whole (16/2009                                                | Search<br>Whole                  | Get File Save File                   | Add                                                       | r. [     |
| Option<br>Keyword<br>Cus. No.<br>1 | Name<br>sildong                              | Period<br>Phone<br>8252535      | C Day C 1<br>1/ 1/2008 •<br>Organization<br>mutaltech | Week C Mc<br>] 1 [6/<br>Group<br>Unspeci | onth                                                                | Search<br>Whole<br>3, Kung-Dong, | Get File<br>Save File<br>Yuseone-Gu, | Add                                                       | one 3    |
| Option<br>Keyword<br>Cus. No.<br>1 | Name<br>Rildong                              | Period<br>Phone<br>8252535      | C Day C 1<br>1/1/2008 •<br>Organization<br>mutaltech  | Week C Mc<br>1 1 6/<br>Group<br>Unspeci  | onth  Mhole (16/2009 Address 5F, Fine B/D, 479-6                    | Search<br>Whole<br>3, Kune-Done, | Get File<br>Save File<br>Yuseong-Gu, | Add<br>                                                   | one 3    |
| Option<br>Keyword<br>Cus. No.<br>1 | Name<br>eildong                              | Period<br>Phone<br>8252535      | O Day C 1<br>1/ 1/2008 -<br>Organization<br>mutaltech | Week C Mc<br>] 1 6/<br>Group<br>Unspeci  | Address<br>5F, Fine B/D, 479-8                                      | Search<br>Whole<br>3, Kune-Done, | Get File<br>Save File<br>Yuseong-Gu, | Add<br>Ph<br>No.                                          | one 3    |
| Option<br>Keyword<br>Cus. No.<br>1 | Name<br>gildong                              | Period Phone 8252535            | C Day C 1<br>1/ 1/2008 •<br>Organization<br>mutaltech | Week C Mc<br>1 6/<br>Group<br>Unspeci    | Address<br>5F, Fine B/D, 479-8                                      | Search<br>Whole                  | Get File<br>Save File<br>Yuseong-Gu, | Add<br>Ph<br>No:<br>Nan<br>Add                            | ne one 3 |
| Option<br>Keyword<br>Cus. No.<br>1 | Name<br>eildong                              | Period<br>Phone<br>8252535      | Organization<br>mutaltech                             | Week C Mc                                | Address<br>5F, Fine B/D, 479-6                                      | Search<br>Whole                  | Get File<br>Save File<br>Yuseong-Gu  | Add<br>Ph<br>No.<br>Nan<br>Add                            | one 3    |
| Option<br>Keyword<br>Cus. No.<br>1 | Name<br>Name<br>¢ildong                      | Period<br>Phone<br>8252535      | Organization<br>mutaltech                             | Week Mo                                  | Address<br>5F, Fine B/D, 479-6                                      | Search<br>Whole                  | Get File<br>Save File<br>Yuseong-Gu, | Add<br>Ph<br>No.<br>Nan<br>Add                            | one 3    |
| Option<br>Keyword<br>Cus. No.<br>1 | Name<br>gildong                              | Period<br>Phone<br>8252535      | Organization<br>mutaltech                             | Week Mc                                  | Mhole<br>116/2009<br>Address<br>5F, Fine B/D, 479-8                 | Search<br>Whole                  | Get File<br>Save File<br>Yuseong-Gu  | Add<br>Ph<br>No.<br>Nan<br>Add                            | one 3    |
| Option<br>Keyword<br>Cus. No.<br>1 | Name<br>eildong                              | Period<br>Phone<br>8252535      | Organization<br>mutaltech                             | Week Mc                                  | onth         ● Mhole           /16/2009         _           Address | Search<br>Whole                  | Get File<br>Save File<br>Yuseong-Gu  | Add<br>Ph<br>No.<br>Nam<br>Add<br>Ph<br>No.               | one 3    |
| Option<br>Keyword<br>Tus. No.<br>T | Name<br>gildong                              | Period<br>Phone<br>8252535      | Organization<br>mutaltech                             | Week C Mc                                | Onth         Whole           /16/2009                               | Search<br>Whole                  | Get File<br>Save File<br>Yuseong-Gu, | Add<br>Ph<br>No.<br>Nan<br>Add<br>Ph<br>No.               | one 3    |
| Option<br>Keyword<br>Cus. No.<br>1 | Name<br>gildong                              | Period Phone 8252535            | Organization<br>mutaltech                             | Week C Mc                                | Mhole<br>115/2009<br>Address<br>5F, Fine B/D, 479-5                 | Search<br>Whole                  | Get File<br>Save File<br>Yuseong-Gu, | Add<br>Ph<br>No.<br>Nam<br>Add<br>No.<br>Nam<br>Add       | one 3    |
| Option<br>Keyword                  | Name<br>rildong                              | Period<br>Phone<br>8252535      | Organization<br>mutaltech                             | Week C Mc                                | Mhole<br>116/2009 →<br>Address<br>5F, Fine B/D, 479-5               | Search<br>Whole                  | Get File<br>Save File<br>Yuseong-Gu, | Add<br>Ph<br>No.<br>Nan<br>Add<br>Ph<br>No.<br>Nan<br>Add | one 3    |

<Customer Screen>

### ♦ Customer Search

Search the customer according to the search options or 'Whole' button.

### ♦ Customer Information

| No,        | Name       | Address   | Phone   | Mobile | E-mail | Organizat,     | [ P      |
|------------|------------|-----------|---------|--------|--------|----------------|----------|
|            |            |           |         |        |        |                |          |
|            |            |           |         |        |        |                |          |
|            |            |           |         |        |        |                |          |
|            |            |           |         |        |        |                |          |
|            |            |           |         |        |        |                |          |
| •          |            | 410<br>   |         |        |        |                | •        |
| Ctm No. Li | st<br>Name | Phone I   |         | Merno  | Date   | Time           | r        |
|            |            |           |         |        |        |                | -        |
|            |            |           |         |        |        |                |          |
|            |            |           |         |        |        |                | -        |
|            |            |           |         |        |        |                |          |
| aet CSV F  | ile        |           | Get DB  |        |        |                |          |
|            |            |           |         |        | I      |                |          |
|            | Una        | ange CLID | Hes No, |        | laet   |                |          |
| Get        |            |           |         |        |        |                |          |
| Get        |            |           |         |        | 1      | Companyourgane | ionico d |

### Memo/Diary

Input memo/diary for each customer. The memo/diary will be displayed with each customer.

#### Diary Management

Press the 'Diary' button => It is possible to add note or to edit, or to delete it. The registered notes will be saved with the date and time.

### ③ SMS Sending

Send SMS by PC. Press 'Send' button to send SMS.

| иято |                | ALLIST     | CHC         | E-MAIL SETTING                                   |              |                     |
|------|----------------|------------|-------------|--------------------------------------------------|--------------|---------------------|
| 5310 |                | ALL LIST   | 51415       | E-MAL SETTING                                    |              | -                   |
|      | Oranta and Ing |            | Descion     |                                                  |              | Phone 1             |
|      | Content        |            | Receiver    |                                                  |              | No.                 |
|      | Hello          |            | 1           | gildong U1U12345678                              | Delate       | Name                |
|      |                |            |             |                                                  | Delete       | Addr.               |
|      |                |            |             |                                                  | Send         | 1                   |
|      | No. of         | Character  |             |                                                  |              |                     |
|      |                | 5 Bytes    |             |                                                  |              | Phone 2             |
|      | Re             | ewriting E | Base No.    | Used No. Sender                                  | 8252536      | No                  |
|      |                |            |             |                                                  |              | Name                |
| C    | Oustomer Sear  | rch        |             |                                                  |              | Adda                |
|      | Option         | Name       |             | C Day C Week C Month @ Whole Se                  | lect Search  | nuur.               |
|      | Keyword        |            | Preiod      | 1/ 1/2008 • 1 6/16/2009 •                        | Whole        |                     |
|      | Cus. No.       | Name       | Phone       | Address                                          | Reg. Date    | Phase 2             |
|      | 1              | gildong    | 01012345678 | 5F, Fine B/D, 479-8, Kung-Dong, Yuseong-Gu, Dae. | . 06-16-2009 | Priorie 3           |
|      |                |            |             |                                                  |              |                     |
|      |                |            |             |                                                  |              | Name 5N             |
|      |                |            |             |                                                  |              | Addr.               |
|      |                |            |             |                                                  |              |                     |
|      |                |            |             |                                                  |              |                     |
|      |                |            |             |                                                  |              | Phone 4             |
|      |                |            |             |                                                  |              | No.                 |
|      |                |            |             |                                                  |              | Name SN             |
|      |                |            |             |                                                  |              | Addr.               |
|      |                |            |             |                                                  |              |                     |
|      |                |            |             |                                                  |              |                     |
|      |                |            |             |                                                  |              |                     |
|      |                |            |             |                                                  |              | 06-16-2009 01:59:14 |

#### <SMS Sending Screen>

#### ◆ Receiver Input

Search options include the name, phone number, home address and the registered date. With each option, you can get the required information of the customer. All the selected customers will be deleted if 'Delete' button is pressed.

### Contents and Sending

You can enter message in content box not exceeding 80 bytes. You can re-enter any new massage by pressing rewrite button. You can enter your phone number in the sender box and send the message by pressing 'Send' button.

### (4) E-mail Sending

If Outlook is installed on your PC, you can use E-mail with your account. Press 'E-MAIL' button to see the 'E-mail Screen'.

| 🖉 Unical | II/Office                                |                                                          |                         |                                                                 |                                     |                                    |
|----------|------------------------------------------|----------------------------------------------------------|-------------------------|-----------------------------------------------------------------|-------------------------------------|------------------------------------|
| CUSTO    | MER C                                    | ALL LIST                                                 | SMS                     | E-MAIL SETTING                                                  |                                     |                                    |
| E        | -mail Sendin<br>Re<br>Co-rece<br>Co-rece | e<br>ceiver gildon<br>siver1<br>siver2<br>Title<br>Title | g@mutaltech.com         | Select<br>Select<br>Select                                      | Sending<br>New Address<br>Rewriting | Phone 1<br>No.<br>Name SN<br>Addr. |
| c        | iustomer Sear<br>Option                  | rch<br>Name                                              |                         | C Day C Week C Month C Whol                                     | e Search                            | Phone 2<br>No.<br>Name SN<br>Addr. |
|          | Keyword<br>Cus. No.<br>1                 | Name<br>gildong                                          | Pre<br>Phone<br>8252535 | iad 1/1/2008 • 1 6/16/2009 •<br>E-mail<br>¢ildong@mutaltech.com | Whole<br>Reg. Date<br>06-16-2009    | Phone 3                            |
|          |                                          |                                                          |                         |                                                                 |                                     | Phone 4<br>No<br>Name SN<br>Addr   |
|          |                                          |                                                          |                         |                                                                 |                                     | 06-16-2019 02:00:00                |

<E-mail Screen>

### ◆ Receiver Search

Input e-mail addresses in receiver section by either manually inserting them or searching them through customer search. Sending an e-mail to several people at the same time, input each e-mail address in co-receiver 1.2 section.

### ◆ Input Address and Contents

All e-mail addresses in the receiver selection will be deleted if 'New Address' button is pressed. You can input the new e-mail address. The contents will be deleted if 'Rewrite' button is pressed. You can input the new contents in them.

### (5) Data Portability

### ◆ CSV File Portability

The data of Unicall/Quick is fully compatible with CSV file.

| No.                   | Name | Address   | Phone   | Mobile | E-mail | Organizat | P |
|-----------------------|------|-----------|---------|--------|--------|-----------|---|
|                       |      |           |         |        |        |           |   |
|                       |      |           |         |        |        |           |   |
|                       |      |           |         |        |        |           |   |
| <<br>∢<br>(eu No, Lie | at   |           | Merror  | liet   |        |           | * |
| Ctrn No,              | Name | Phone     |         | Merno  | Date   | Time      |   |
|                       |      |           |         |        |        |           |   |
|                       |      |           |         |        |        |           | - |
| Det COVE              |      |           | Get DR  |        |        |           |   |
| Get                   | Cho  |           | Bac No  |        | Get    |           |   |
|                       |      | Inge Chib | nes No. | ·      | Ger    |           |   |
|                       |      |           |         |        |        | [         |   |

### ♦ Excel Portability

- Saving into Excel file is possible by on-line.
- Getting the Excel data is possible by off-line.

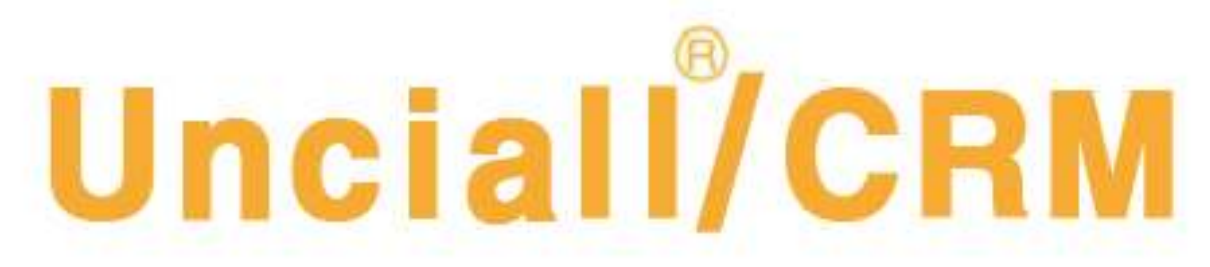

# Customer Relationship Management

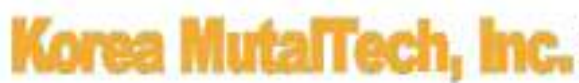

5F, FINE B/D, 479-8, Kung-Dong, Yuseong-Gu, Daejeon, 305-335, Korea Tel. : +82 42 825 2535 Fax. : +82 42 825 2537 http://www.mutaltech.com